## Windows 10 Creators Updateen päivittäminen

Last Modified on 14/06/2017 10:34 am EEST

1. Siirrytään Windows-päivitysten asetuksiin.

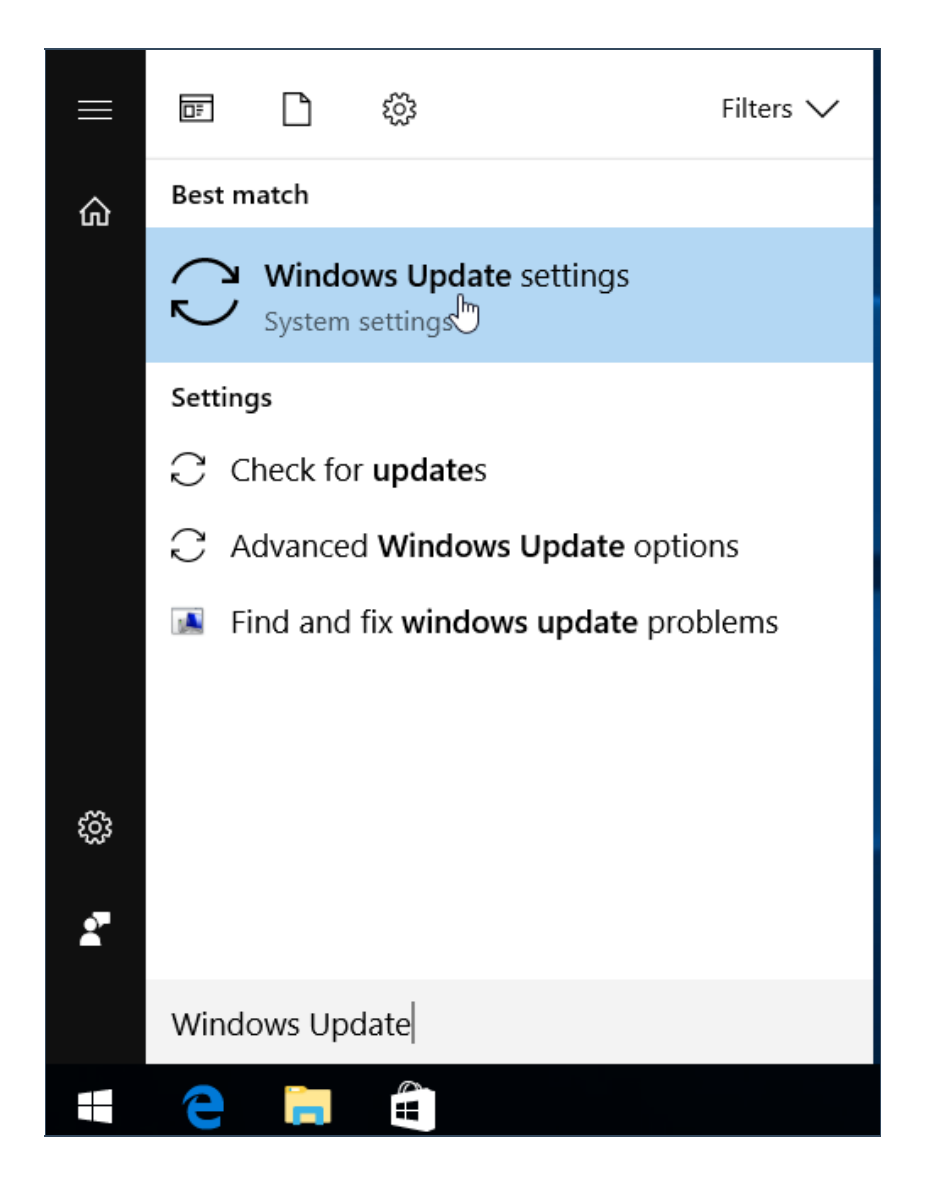

2. Päivitystenhallinnan pitäisi ilmoittaa Creators Updatesta. Valitaan "Yes, show me how". Windows avaa selaimen, jossa kerrotaan lisää päivittämisestä. Mikäli linkkiä ei näy niin Update Assistantin voi ladata suoraan osoitteesta http://go.microsoft.com/fwlink/?LinkID=799445. Tämän jälkeen voi siirtyä suoraan kohtaan 4.

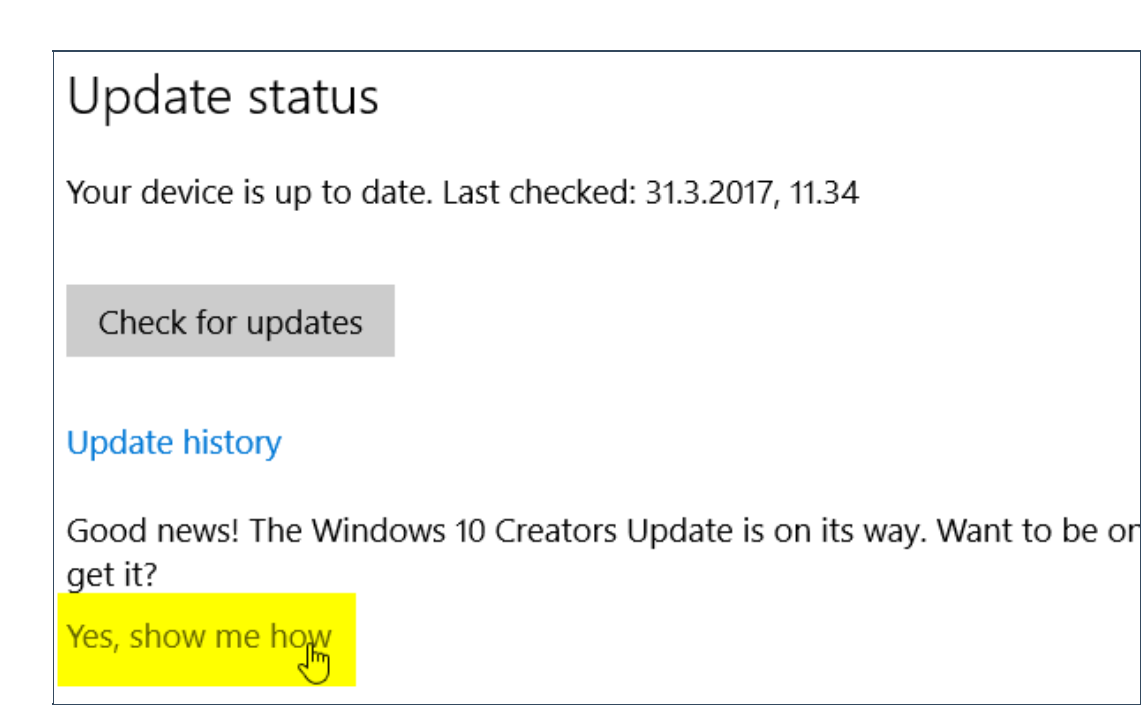

3. Valitaan "päivityksen tukisovellus".

| Windows 10 Creators -päivitys                                                                                                    | 🖾 Sähköposti    |  |
|----------------------------------------------------------------------------------------------------|-----------------|--|
| on saapunut                                                                                                    | 뮵 Tulosta       |  |
|                                                                                                    |                 |  |
| Kiitos, että olet kiinnostunut kokeilemaan Windows 10 Creators -päivitys<br>joukossa!                                                                       | tä ensimmäisten |  |
| Kun päivitys on valmis asennettavaksi laitteeseesi, saat ilmoituksen, jossa sinua pyydetään tarkistamaan tietosuoja-asetukset ennen päivityksen lataamista. |                 |  |
| Etkö malta odottaa? Jos haluat asentaa Creators-päivityksen nyt, käynnistä <mark>päivityksen tukisovellus</mark> ja toimi ohjeiden mukaan.                  |                 |  |
| Lisätietoja uusimmista ominaisuuksista ja suojaustekniikoista on tulevien sivulla.                                                                          | ominaisuuksien  |  |
| L                                                                                                    |                 |  |

## 4. Tallennetaan ohjelma ja suoritetaan se.

| What do you want to do with Windows10Upgrade28085.exe (6,08 MB)?<br>From: download.microsoft.com | Save | Save as | Cancel | × |
|--------------------------------------------------------------------------------------------------|------|---------|--------|---|
|                                                                                                  |      |         |        |   |

| Windows10Upgrade28085.exe finished downloading. | Run 🚛 | Open folder | View downloads | × |
|-------------------------------------------------|-------|-------------|----------------|---|
|                                                 |       |             |                |   |

5. Hyväksytään UAC ilmoitus.

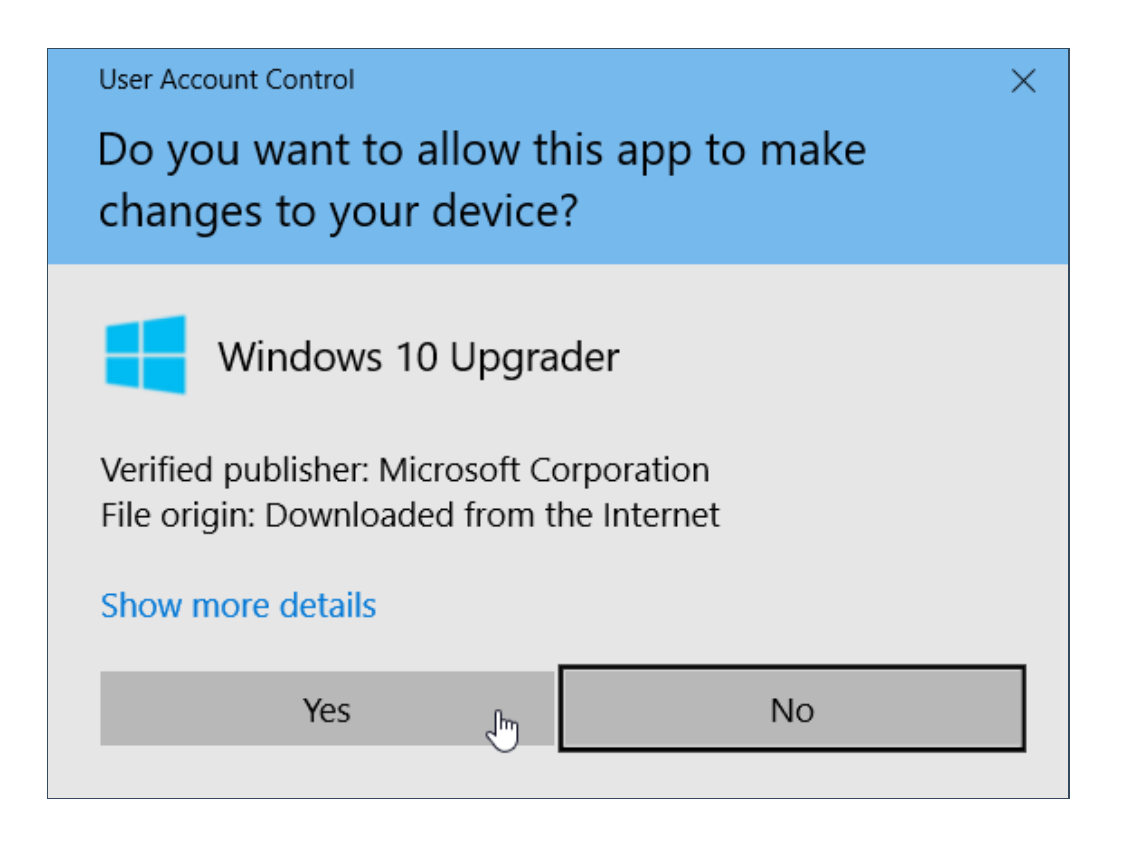

6. Valitaan Update Now.

| 📲 Windows 10 Update Assistant                                                                                                    | -          |        | $\times$ |
|----------------------------------------------------------------------------------------------------|------------|--------|----------|
|                                                                                                    |            |        |          |
| Update to the latest version of Windows 10                                                                                                    |            |        |          |
| One of the best features of Windows 10 is that it keeps getting better with every update. This PC is currently not running the latest and most secure version of Windows 10. This PC is running version 14393. The latest version is 15063. |            |        |          |
| We can help you get the latest security enhancements and feature improvements. Click 'Update Now' to get started. M                                                                                                    | ore Inforr | nation |          |
|                                                                                                    |            |        |          |
|                                                                                                    |            |        |          |
|                                                                                                    |            |        |          |
|                                                                                                    |            |        |          |
|                                                                                                    |            |        |          |
|                                                                                                    |            |        |          |
| Do not update now Update                                                                                                    | Now        | £1     | ]        |
| Hicrosoft Support                                                                                                    |            |        |          |

7. Lataustyökalu ilmoittaa mikäli päivityksen vaatimukset eivät täyty. Sovellus aloittaa päivityksen lataamisen.

| Getting your update ready                     |                                               |
|-----------------------------------------------|-----------------------------------------------|
| Downloading Windows 10 update. Please wait.   |                                               |
| Percent complete:                             |                                               |
| 11%                                           |                                               |
|                                               |                                               |
| This will take a while. You can keep working. | Your files will be right where you left them. |
| You can choose when to start your update.     | It's easy to go back if you don't like it.    |

8. Sovellus ilmoittaa kun on valmis uudelleenkäynnistykseen. Valitaan restart now. Käyttöjärjestelmä ilmoittaa vielä uudelleenkäynnistyksestä. Valitaan close.

| E Windows 10 Update Assistant                                                                                                    |                | × |
|----------------------------------------------------------------------------------------------------|----------------|---|
| Your update is ready. Your PC needs to resta<br>the update.<br>Save your work and leave your PC plugged in and turned on. If you choose to restart later we'll autom<br>not using it. The update usually takes 90 minutes or less to complete, but we'll let you know when it's o | nt to complete |   |
| Restarting in:<br>28:36                                                                                                    |                |   |
| Restart later                                                                                                    | Restart now    |   |
| Microsoft Support                                                                                                    |                |   |

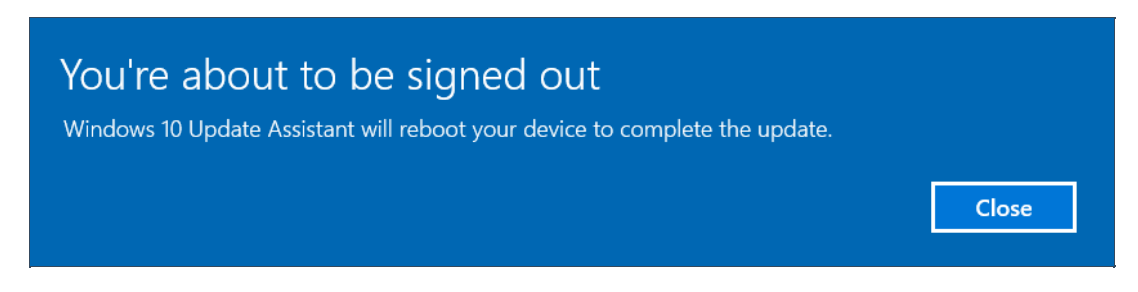

9. Käyttöjärjestelmä päivittää itseään ja näkymät vaihtuvat prosessin edetessä.

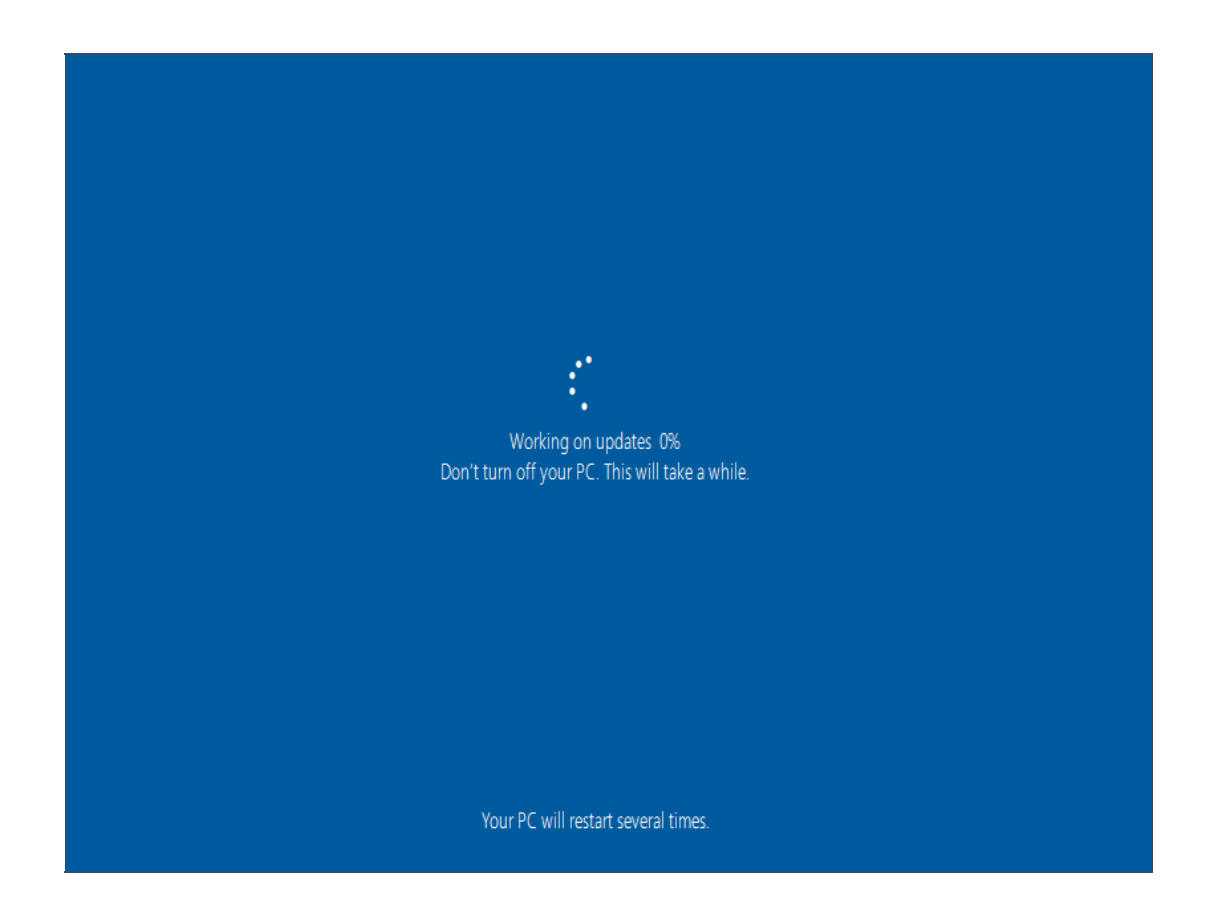

10. Käyttöjärjestelmä on päivittynyt. Tee haluamasi valinnat siirtymällä eteenpäin valitsemalla Next.

| Welcome to Windows 10! |      |
|------------------------|------|
|                        |      |
| I'm not tiaintu        | Next |

11. Asennuksen viimeistely saattaa kestää vielä jonkin aikaa.

## This might take several minutes

Don't turn off your PC